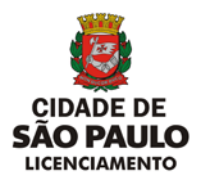

# INSTRUÇÕES DE PREENCHIMENTO

Cadastro e Emissão do RIA Online

O cadastramento do RIA só poderá ser feito por Empresa Conservadora de Aparelhos de Transporte Vertical e Horizontal devidamente credenciada pelo CONTRU para realizar serviços de manutenção e conservação no Município de São Paulo.

Login

- a. Login
- b. Cadastro da(s) Chapa(s)
- c. Cadastramento do(s) Serviço(s)
- d. Impressão
- e. Emissão de 2ª Via
- f. Opção "Alteração de Senha"
- g. Opção "Logoff"
- h. Opção "Sair"

#### a) Login

#### Forma de Preenchimento:

|          | CAC Login |
|----------|-----------|
| Usuário: | c000001   |
| Senha:   | •••••     |
|          | Enviar    |

- Informar o Login (código do usuário) fornecido pelo CONTRU
- Informar a senha do usuário cadastrada no sistema do RIA ON LINE

Para prosseguir clique no botão "Enviar".

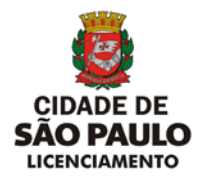

# b) Cadastro da(s) Chapa(s)

|                       | Cadastro     | le Chapas |
|-----------------------|--------------|-----------|
| Número do CREA:       | 46           | 9042      |
| Número Concessão:     | 1/1          | 1994      |
| Empresa Conservadora: | ATLAS SCHIND | LER       |
| N° Chapa:             | 63687        | Induir    |
|                       | Chapa        |           |
|                       | 63685        | Excluir   |
|                       | 63686        | Excluir   |
|                       | 63687        | Excluir   |
|                       | Continuar    | Cancelar  |

- Informe o número da chapa e clique no botão "Incluir".
- Faça a inclusão de todas as chapas de um mesmo endereço e proprietário que farão parte do RIA ON LINE que está sendo emitido.
- Confirmada a inclusão de determinada chapa, o sistema não permite alteração do número do CREA, nome da empresa conservadora e número da concessão.
- Para excluir determinada chapa em caso de erro, selecione a chapa desejada e clique em "Excluir".
- Para prosseguir clique no botão "Continuar".

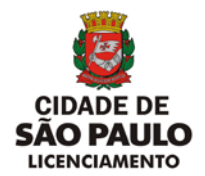

## c) Cadastramento do(s) Serviço(s)

|                  |                                                        |                        | Cadast          | tro de Cha   | ipas                                       |                             |        |             |
|------------------|--------------------------------------------------------|------------------------|-----------------|--------------|--------------------------------------------|-----------------------------|--------|-------------|
| improca Con      | corvadorac ATLAS                                       | SCHINDLER              |                 | Número d     | o CREAL 05704200000 NG                     | nero Lonconião              | 1/1994 |             |
| Nome             | do Proprietário:                                       | GAFISA SA              |                 |              | CNP31                                      | CPP:                        |        |             |
| ladamia da       | Indust D. V.Da                                         | \$110.00.1             |                 |              | 212 CODLOG 222300                          | -                           |        |             |
|                  | reaction of the                                        |                        | anno Primario   | 03           | capil                                      | 5429040                     |        |             |
|                  |                                                        |                        |                 |              |                                            |                             |        |             |
| Nº Chape         | The de Herri                                           |                        |                 |              |                                            |                             |        |             |
| 6.79.89          | 1                                                      | To constant            |                 | Sub-         | Dam:                                       |                             |        |             |
|                  |                                                        | 11 · Instelace         | O OBNAL E FUR   | CDONAMENT    |                                            | -                           | Cord   | ime         |
|                  |                                                        | HADA A ERECUT          | SAR.            | Invegul      | aridada:                                   |                             | Gqep   | va confirma |
|                  |                                                        |                        | Servi           | çes Inchádi  |                                            |                             |        |             |
|                  |                                                        |                        |                 |              |                                            |                             |        |             |
| Hern Dearri      | ção de Dem                                             |                        |                 | Perm         | Descipio do Sub-Nem                        | Dregula                     | ridade |             |
| a south          | AMENTO                                                 | STALACAO E PUNCSON     |                 | 3            | PUNCTONAMENTO                              | EXECUTO                     | API.   | Enduir      |
| N* Chapa         | Tapo de Item                                           | 1                      |                 | 19           | uten                                       |                             | 1      |             |
| 63605            | Coeffitante 🗵                                          | 3 - MILOO DE SEGURANCA |                 |              |                                            | ×                           |        |             |
|                  |                                                        | 1 - LIMITAD CR         | DE VELOCIDA     | 14           | (dente)                                    | ×                           | Corf   |             |
|                  |                                                        |                        |                 | Imaged       | undade:                                    |                             |        |             |
|                  |                                                        |                        |                 |              |                                            |                             |        |             |
|                  |                                                        |                        | Send            | ças Incluídi |                                            |                             |        |             |
| Desir<br>0 FRC10 | DE SEGURANCA                                           | 1 UNITA                | En de Ruis-Dier | 10400        | lengulanda de<br>LEHITADOR DE SEGURANÇA NÃ | O FUNCSONA                  |        | Excluir     |
| a FREDO          | DE SEGURANCA                                           | 2 CONTR                | TOS BLETRICO    | s ( ) ( ) (  | CONTATOS BLÉTRICOS NÃO FO                  | KAM VERIFICAD               | 01     | Esther.     |
| Nº Chapa         | Tipo de Herri                                          |                        |                 | -            |                                            |                             |        |             |
| 63607            | Segurança 🗵                                            | to - prieostr          | NO DE PROTE     | CAD Set      | Normal                                     | ×                           |        |             |
|                  |                                                        | s + PUSDASS            |                 |              |                                            | ×                           | Conf   | ma          |
|                  |                                                        |                        |                 | Integral     | uridade:                                   |                             |        |             |
|                  |                                                        | 1                      |                 |              |                                            |                             |        | _           |
|                  |                                                        |                        | Level           | gas Bickaide | **                                         |                             |        |             |
| Den Den          | vição do Item                                          | Sub-Item               | Decorption      | do Sub-Iten  | Irregulardade                              |                             | 1111   |             |
| 1 MAQ<br>10 D055 | OSTINO DE PROT                                         | 10                     | FUSIVEIS        | A            | TODOS OS PUSÍVEIS ES                       | PARQUEIRA<br>TÃO OLIEINADOS |        | Excluse     |
| ,                | - ART                                                  | Nº do trea             |                 |              | Eng? Responsivel                           |                             | Date   | a da        |
| 2378/2004        |                                                        | 5040010245             | LUCZ SHINDA     | O IKEDA      |                                            |                             | Drespo | 025         |
|                  | unan a na na na la la la la la la la la la la la la la | W                      | attar   Cancal  | ar Emi       | ir Relatório                               |                             |        |             |
|                  |                                                        |                        |                 | 1            | Chan san anti-                             | adapta da stal              |        |             |
|                  |                                                        |                        |                 |              | Cridne bere continuer o c                  | \$14,00-0190 ADA            |        |             |

Para cada chapa cadastrada:

- Selecione o tipo de Item: Normal, Segurança ou Pendência(Conflitante)
- Selecione o Item desejado conforme tabela dos itens técnicos.
- Selecione o subitem correspondente.
- Preencha o campo "Irregularidade", descrevendo o tipo de problema para cada subitem. Quando o campo "Item" escolhido for igual de 0.0 e o campo "subitem" for igual a 0.1 não precisa preencher esse campo pois o próprio sistema encarrega-se de o preencher.
- Para cada chapa cadastrada é obrigatória a inclusão de pelo menos um serviço.

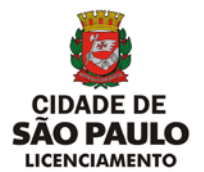

Nesta fase o sistema não permite alteração no número do CREA, nome da empresa conservadora, número da concessão, nome do proprietário, CODLOG e endereço.

- Os campos CNPJ e CPF não são de preenchimento obrigatório.
- Após o preenchimento de todos os serviços relacionados a uma chapa, estando tudo correto deve-se confirmar clicando em "Confirma".

Após a confirmação, se por algum motivo houver a necessidade de excluir determinado serviço de um aparelho clique em "**Excluir**".

- Todos os serviços cadastrados para uma determinada chapa, após a confirmação, aparecem no campo "Serviços Incluídos".
- Após o preenchimento de todos os serviços para todas as chapas cadastradas, deve-se preencher os campos referentes ao Nº da ART (emitida quando da assinatura do contrato de conservação), os campos do engenheiro responsável pela vistoria e RIA, seu nº do CREA e o campo "data da inspeção".
- Para prosseguir Clique no botão "Emitir Relatório".
- Aparece a tela com os dados consolidados conforme preenchimento e pronto para impressão.

#### d) Impressão

- Configure a Impressora na opção Imprimir do menu Arquivo do editor de texto.
- Clique no botão "**OK**" da opção **Imprimir** do menu **Arquivo** do editor de texto.

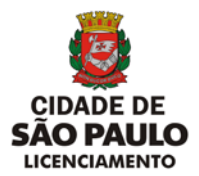

- Visualize e imprima o(s) RIA(s).
- Clique no botão "Fechar" do editor de texto para voltar à página "Cadastro de Chapas".

#### e) Emissão de 2ª Via.

|           | Novo Relatório                       | Cadastro de Chapas                                                           |
|-----------|--------------------------------------|------------------------------------------------------------------------------|
|           | Emitir 2ª via de Relatório           |                                                                              |
|           | Número do CREA:<br>Número Concessão: | 469042                                                                       |
|           | Empresa Conservadora:                | ATLAS SCHINDLER                                                              |
|           | N° Chapa:                            | Incluir                                                                      |
|           |                                      | Continuar Cancelar                                                           |
|           |                                      |                                                                              |
| incipal 🔻 | RIA 🔻                                |                                                                              |
|           |                                      | Emissão de 2º via de RIA<br>Informe o número do RIA.<br>Nº do RIA: 68/1/2006 |
|           |                                      | Emitir Relatório                                                             |

- Clique na opção "Emitir 2ª via de Relatório" do menu RIA na tela Cadastro de Chapas.
- Informe o Número do RIA, conforme modelo, que inclui número da concessão e o ano da data de inclusão, nessa ordem.
- Clique no botão "Emitir Relatório".

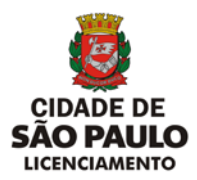

| Image: Section of the section of the section of th                                | sulvo Editor Dipore  | Perotos A             | Akuda                                                                                                    |                                                                                                    |                                           |                                   |                       |             |                  | -                                     |
|----------------------------------------------------------------------------------------------------|----------------------|-----------------------|----------------------------------------------------------------------------------------------------|----------------------------------------------------------------------------------------------------|-------------------------------------------|-----------------------------------|-----------------------|-------------|------------------|---------------------------------------|
|                                                                                                    | · O · 🖹 🕯            | a 🏠 🔎                 | * 🛛 🖉                                                                                                    | ) · 🍐 🖂 🛄 🚳                                                                                                    |                                           |                                   |                       |             |                  |                                       |
|                                                                                                    | rego 🜒 Nita (ilprada | n.562 8080/x802       | +4/helakorios/29E81                                                                                                    | THREE CEFERRARY HARTCARE IN                                                                                                    | 01682306.pdf                              |                                   |                       |             | - 🖬 F            | Unio H                                |
| Note::::::::::::::::::::::::::::::::::::                                                                                                    | Falses und size      | 5 00 she              |                                                                                                    | The Francisco and Table 1 (0) and                                                                                                    | 1                                         | - a. 101.                         | 1 44                  | - C. 144    |                  |                                       |
| BELATOROD CE RESPEÇÃO ARAL-PAR         'NOME       CANANA - MARAL - MARAL - MARA - MARA - M                                                                   | and and copies (     | < <u>10</u> 897       | entres    C.V.                                                                                                    | De servoire 160 1 🦯 .                                                                                                    |                                           | 1-0.                              | 1.64                  | - 02 I •    | Adobe His        | ider 7.0                              |
| Image: Note: Note                                |                      |                       |                                                                                                    | RELATÓRI                                                                                                    | O DE INSPEÇÃO ANUAL                       | - RIA                             |                       |             |                  |                                       |
| Name     With M.     With M.     With M.     With M.       Name     With M.     With M.     With M.     With M.       Name     With M.     With M.     With M.     With M.       Name     With M.     With M.     With M.     With M.       Name     With M.     With M.     With M.     With M.       Name     With M.     With M.     With M.     With M.       Name     With M.     With M.     With M.     With M.       Name     With M.     With M.     With M.     With M.       Name     With M.     With M.     With M.     With M.       Name     With M.     With M.     With M.     With M.       With M.     With M.     With M.     With M.     With M.       With M.     With M.     With M.     With M.     With M.       With M.     With M.     With M.     With M.     With M.       With M.     With M.     With M.     With M.     With M.       With M.     With M.     With M.     With M.     With M.       With M.     With M.     With M.     With M.     With M.       With M.     With M.     With M.     With M.     With M.       With M. <t< td=""><td></td><td>1 DADOS DA</td><td>A BDIFFICAÇÃO</td><td></td><td></td><td></td><td></td><td></td><td></td><td></td></t<>                                                                                                    |                      | 1 DADOS DA            | A BDIFFICAÇÃO                                                                                                    |                                                                                                    |                                           |                                   |                       |             |                  |                                       |
| Image     A conduction, iso is an exercise.     Image among it is a black if it is an exercise is a black if it is a mong it is a black if it is a mong it is a black if it is a mong it is a black if it is a mong it is a black if it is a mong it is a black if it is a mong it is a black if it is a mong it is a black if it is a black if it is a b                                    |                      | Paulifiana            | OWNER BA                                                                                                    |                                                                                                    | CARLON                                    | ñ                                 | NUMBER OF STREET      | 411,208     |                  |                                       |
| Image: Section and Section and Sectio                  |                      | <b>Excerne</b>        | <ul> <li>VOPARUSAL, 202</li> </ul>                                                                                                    | *                                                                                                    | Complete                                  | -                                 | Entry of Entry Action | 2008/004    |                  |                                       |
| Image: Series     Weining and Series       Deprese Langement     The series and series of the series and series and series of the series of the series and series       A highly conclusion     The series and series       The series and series     The series and series       The series and series     The series and series       The series and series     The series and series       The series     The series and series       The series     The series       The series     The series       T                                                                                                    |                      | and a second          | Providences                                                                                                    |                                                                                                    |                                           |                                   | tion is supplied      | 12112-22004 |                  |                                       |
| International control control contente control control control control control                                 |                      | A Constant of         | tarting .                                                                                                    | the state of the second second s                                                                                                    |                                           |                                   | the formula           |             |                  |                                       |
| Processor       Bit days were the first of the first of the first of the sectors of the filst of the sectors of the filst of the sectors of the sectors of the se                                         |                      | 2 surgered to         | and a state of a state of a state |                                                                                                    |                                           |                                   |                       |             | -                |                                       |
| 4 Subject compression         1 Subject compression         1 Subject compression <td< td=""><td></td><td>in any place with the</td><td>gan<br/>Mananik antinen Adap P</td><td>a ten di tata di tata desta de tetre</td><td>requiring the second states of the second</td><td>entre de 1966.</td><td></td><td></td><td></td><td></td></td<>                                                                                                    |                      | in any place with the | gan<br>Mananik antinen Adap P                                                                                                    | a ten di tata di tata desta de tetre                                                                                                    | requiring the second states of the second | entre de 1966.                    |                       |             |                  |                                       |
| Important       Batel         Important       Batel                                                                                                    |                      | 4 Rabella do          | e Aperelhos:                                                                                                    |                                                                                                    |                                           |                                   |                       |             |                  |                                       |
| Initiality     Marcheli     Marcheli     Marcheli       Initiality     Marcheli     Marcheli     Marcheli       Initiality     Marcheli     Marcheli     Marcheli       Initiality     Marcheli     Marcheli     Marcheli       Initiality     Marcheli     Marcheli     Marcheli       Marcheli     Marcheli     Marcheli     Marcheli       Marcheli     Marcheli     Marcheli     Marcheli       Marcheli     Marcheli     Marcheli     Marcheli       Marcheli     Marcheli     Marcheli     Marcheli       Marcheli     Marcheli     Marcheli     Marcheli       Marcheli     Marcheli     Marcheli     Marcheli       Marcheli     Marcheli     Marcheli     Marcheli       Marcheli     Marcheli     Marcheli     Marcheli       Marcheli     Marcheli     Marcheli     Marcheli       Marcheli     Marcheli     Marcheli     Marcheli       Marcheli     Marcheli     Marcheli     Marcheli       Marcheli     Marcheli     Marcheli     Marcheli       Marcheli     Marcheli     Marcheli     Marcheli       Marcheli     Marcheli     Marcheli     Marcheli       Marchi     Marcheli     Marcheli <t< td=""><td></td><td>NAMES IN COMPANY.</td><td>4 100</td><td></td><td></td><td></td><td></td><td></td><td></td><td></td></t<>                                                                                                    |                      | NAMES IN COMPANY.     | 4 100                                                                                                    |                                                                                                    |                                           |                                   |                       |             |                  |                                       |
| 1     1     1     1     1     1     1     1     1     1     1     1     1     1     1     1     1     1     1     1     1     1     1     1     1     1     1     1     1     1     1     1     1     1     1     1     1     1     1     1     1     1     1     1     1     1     1     1     1     1     1     1     1     1     1     1     1     1     1     1     1     1     1     1     1     1     1     1     1     1     1     1     1     1     1     1     1     1     1     1     1     1     1     1     1     1     1     1     1     1     1     1     1     1     1     1     1     1     1     1     1     1     1     1     1     1     1     1     1     1     1     1     1     1     1     1     1     1     1     1     1     1     1     1     1     1     1     1     1     1     1     1     1     1     1     1 <td></td> <td>140.005</td> <td>Non separates</td> <td>ana ang ka</td> <td></td> <td>terche relation and</td> <td></td> <td></td> <td></td> <td></td>                                                                                                    |                      | 140.005               | Non separates                                                                                                    | ana ang ka                                                                                                    |                                           | terche relation and               |                       |             |                  |                                       |
| International international internationaline international international international internatio                  |                      |                       |                                                                                                    | NETWORK SEALS TO SEALS                                                                                                    | ~i                                        | ANY DRIVEN                        |                       |             |                  |                                       |
| 3.1       1       Understand 12,00004       Understand 12,00004         1       1       1       Understand 12,00004       Understand 12,00004         1       1       1       Understand 12,00004       Understand 12,00004         1       1       1       Understand 12,00004       Understand 12,00004         1       1       1       Understand 12,00004       Understand 12,00004         1       1       1       Understand 12,00004       Understand 12,00004         1       1       1       Understand 12,00004       Understand 12,00004         1       1       1       Understand 12,00004       Understand 12,00004         1       1       1       Understand 12,00004       Understand 12,00004         1       1       1       Understand 12,00004       Understand 12,00004         1       1       1       Understand 12,00004       Understand 12,00004         1       1       1       Understand 12,00004       Understand 12,00004         1       1       1       Understand 12,00004       Understand 12,00004         1       1       1       Understand 12,00004       Understand 12,00004         1       1       1       Understand 12,00004                                                                                                    |                      | Survey or other       | in the later                                                                                                    | Seconds.                                                                                                    |                                           | Secondaria de la construcción de  |                       |             |                  |                                       |
| 10     1     Entropy of the State State Sta                                    |                      | 34                    |                                                                                                    | UNITADOR DE VELOCIDIOS                                                                                                    |                                           | UNITAGON DE DEGURANDA N           | AD FUNCIONA           |             |                  |                                       |
| Specific 1996         1887           Statistics         Statistics           Statistics         Statistics           Statistics         Statistics           Statistics         Statistics           Statistics         Statistics           Statistics         Statistics           Statistics         Statistics           Statistics         Statistics           Statistics         Statistics                                                                                                    |                      | 3.0                   |                                                                                                    | 004747018-8780005                                                                                                    |                                           | CONTRACTOR BUILDING IN A D        | NAME VERY DARROW      |             |                  |                                       |
| Intrime         Main Surgery         Description         Description to transmission           1         1         Notes         Notes and Notes to transmission         Notes and Notes to transmission           Example         1         1         0         0         1         1         0         1         1         0         1         1         0         1         0         1         1         0         1         1         0         1         1         0         1         0         1         1         0         1         0         1         0         1         0         1         0         1         0         1         0         1         0         0         1         0         0         1         0         0         1         0         0         1         0         0         1         0         0         1         0         0         1         0         0         1         0         0         1         0         0         1         0         0         1         0         0         1         0         0         1         0         0         1         0         0         0         1                                                                                                    |                      | where the third       | 14 43447                                                                                                    |                                                                                                    |                                           |                                   |                       |             |                  |                                       |
| 10 to the Andrew Market Market |                      | Data-term             | Here: Degunange                                                                                                    | Crearigita .                                                                                                    |                                           | Description in the spatial states |                       |             |                  |                                       |
|                                                                                                    |                      | 110                   |                                                                                                    | and dates                                                                                                    |                                           | NEOEDLARID TROCA OF HAN           | BUERN                 |             |                  |                                       |
|                                                                                                    |                      | 10.000                |                                                                                                    | Poeries.                                                                                                    |                                           | Name as Possible for Arcs         |                       |             | -                |                                       |
| Бунине у СС ИКИХ КСА<br>и и и и и и и и и и и и и и и и и и и                                                                                                     |                      | Enter or ot           | service in twenty of                                                                                                    | in a second state of the second state of the                                                                                                    | a destable excited a set                  | ere analytes instantes to have    | - 11 mg               |             |                  |                                       |
|                                                                                                    |                      |                       |                                                                                                    |                                                                                                    | Ingenerative D-Investment                 |                                   |                       |             |                  |                                       |
| лонолети ицентя 🖉                                                                                                    |                      |                       |                                                                                                    |                                                                                                    | 0.0012-0000-000                           |                                   |                       |             |                  |                                       |
| 554534700 PQ4433 L                                                                                                    |                      |                       |                                                                                                    |                                                                                                    |                                           |                                   |                       |             |                  |                                       |
| Nextern                                                                                                    |                      |                       |                                                                                                    |                                                                                                    |                                           |                                   |                       |             |                  |                                       |
| 55001€10 P4(411 €                                                                                                    |                      |                       |                                                                                                    |                                                                                                    |                                           |                                   |                       |             |                  |                                       |
| Sherigene #44.51 #                                                                                                    |                      |                       |                                                                                                    |                                                                                                    |                                           |                                   |                       |             |                  |                                       |
| лынанти ицинат 🖉                                                                                                    |                      |                       |                                                                                                    |                                                                                                    |                                           |                                   |                       |             |                  |                                       |
| 15002.0112 PL0.02 PL0.02 PL0.  |                      |                       |                                                                                                    |                                                                                                    |                                           |                                   |                       |             |                  |                                       |
| 1041100 F141 € 11 € 11 € 0 € €                                                                                                    |                      |                       |                                                                                                    |                                                                                                    |                                           |                                   |                       |             |                  |                                       |
| 14 4 101 9 14 O O                                                                                                    |                      | Spendie IN            |                                                                                                    |                                                                                                    |                                           |                                   |                       | 14044-111   | 2                | i i i i i i i i i i i i i i i i i i i |
|                                                                                                    |                      |                       |                                                                                                    | 14 4 1                                                                                                    | de 1 💿 👔 🗍                                | 0 0                               |                       |             | E H              | 48.02                                 |
| Zana desconhecida                                                                                                    |                      |                       |                                                                                                    |                                                                                                    |                                           |                                   |                       |             | Jane desconhecid | la                                    |
| The second start All and the second starts at the second start start start start at the second start start start starts at the second start start start starts at the second start start starts at the second starts at the second starts at the | The state of the st  | and the states        | 1 in Your day on the                                                                                                    | catego de III de Catego de Catego de | A stress Marco                            | and an advantage of the           | 21                    |             |                  | Q. 1999                               |

- Configure a Impressora na opção Imprimir do menu Arquivo do editor de texto.
- Clique no botão "OK" da opção Imprimir do menu Arquivo do editor de texto.
- Visualize e imprima o(s) RIA(s).
- Clique no botão "Fechar" do editor de texto para voltar à página "Emissão de 2ª via de Ria".

# f) Opção "Alteração de Senha"

| Principal 🔻   | RIA 🔻                 |                    |
|---------------|-----------------------|--------------------|
| Alterar Senha |                       | Cadastro de Chapas |
| Logoff        |                       |                    |
| Sair          | Número do CREA:       | 469042             |
|               | Número Concessão:     | 1/1994             |
|               | Empresa Conservadora: | ATLAS SCHINDLER    |
|               | N° Chapar             | Induir             |
|               |                       | Continuar Cancelar |
|               |                       |                    |

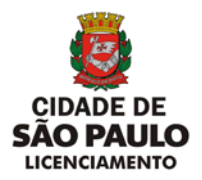

| Alteração              | o de Senha |
|------------------------|------------|
| Hierarquia:            | ria        |
| Usuário:               | c000001    |
| Senha:                 |            |
| Nova Senha:            |            |
| Confirme a nova senha: |            |
| Enviar                 | Limpar     |

- Clique na opção "Alterar Senha" no menu Principal.
- Digite a senha atual.
- Digite a nova senha.
- Digite novamente a senha para confirmar
- Click no botão "Enviar".

# g) Opção "Logoff"

| Alterar Senha |                       | Cadastro de Chapas |  |  |  |
|---------------|-----------------------|--------------------|--|--|--|
| Logoff        |                       |                    |  |  |  |
| Sair          | Número do CREA:       | 469042             |  |  |  |
|               | Número Concessão:     | 1/1994             |  |  |  |
|               | Empresa Conservadora: | ATLAS SCHINDLER    |  |  |  |
|               | Nº Chapa:             | Induir             |  |  |  |
|               |                       | Continuar Cancelar |  |  |  |
|               |                       |                    |  |  |  |

|          | CAC Login     |
|----------|---------------|
| Usuário: | c000001       |
| Senha:   | •••••         |
| [        | Enviar Limpar |
| L        |               |

- Clique na opção "Logoff" no menu Principal.
- Informar o Login (código do usuário) fornecido pelo CONTRU
- Informar a senha do usuário cadastrada pelo CONTRU.
- Para prosseguir clique no botão "Enviar".

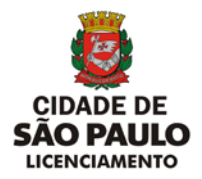

# h) Opção "Sair"

| Alterar Senha | Cadastro de Chapas    |                    |  |  |  |  |
|---------------|-----------------------|--------------------|--|--|--|--|
| Logoff        |                       |                    |  |  |  |  |
| Sair          | Número do CREA:       | 469042             |  |  |  |  |
|               | Número Concessão:     | 1/1994             |  |  |  |  |
|               | Empresa Conservadora: | ATLAS SCHINDLER    |  |  |  |  |
|               | N° Chapar             | Incluir            |  |  |  |  |
|               |                       | Continuar Cancelar |  |  |  |  |

- Clique na opção "Sair" no menu Principal.
- Retorna à tela do Portal da Prefeitura.